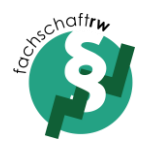

## Anleitung Mailverteiler der Fachschaft RW

Ihr könnt euch selbstständig in unseren Interessiertenverteiler ein- und austragen, um die Termine und Informationen der Ressortsitzungen per Mail zu erhalten.

- 1. Öffnet die Website https://listserv.uni-bayreuth.de
- 2. Klickt auf "Log in"

| $\leftrightarrow$ $\rightarrow$ $C$ $\triangle$                                                                        | La https://listserv.uni-bayreuth.de/cgi-bin/wa?INDEX                                                                                                    | ⊌ ☆                                                                 | III\ 🗊 💷 🐵 🗶 😒 🚍                                              |
|----------------------------------------------------------------------------------------------------|----------------------------------------------------------------------------------------------------|---------------------------------------------------------------------|---------------------------------------------------------------|
| LISTSERV 16.0<br>Subscriber's Corner Email Lists                                                                       |                                                                                                    |                                                                     | 2<br>Log h                                                    |
| LISTSERV Archives                                                                                                    |                                                                                                    |                                                                     |                                                               |
| LISTSERV.UNI-BAYREUTH.I<br>This LISTSERV server is located at LISTSE<br>the right. For lists that have been configured | DE<br>RV.UNI-BAYREUTH DE. Below you will find all lists that have been configured for public archiving. To access a specific list, simply<br>with an HTML description, you can get more information about the list by hovering the mouse over the list name. | ly click on the name of the list in the table. To find confidential | or unlisted lists, type in the list name in the search box to |
| List Name                                                                                                    | List Title                                                                                                    |                                                                     | Access Unlisted Lists                                         |
|                                                                                                    | Liste ARITHMETICGEMOMETRY (17 Subscribers)                                                                                                    |                                                                     | Canach                                                        |
| SAY-LV                                                                                                    | Liste BAY-LV: (271 Subscribers)                                                                                                    |                                                                     | Search                                                        |
| BVB-INFO                                                                                                    | Liste BVB-INFO: (1044 Subscribers)                                                                                                    |                                                                     | Ontions                                                       |
|                                                                                                    | Liste INTERESSIERTE-FSRW (123 Subscribers)                                                                                                    |                                                                     |                                                               |
|                                                                                                    | Liste LEHRMAILNEWSLETTER: (33 Subscribers)                                                                                                    |                                                                     | the Get Password                                              |
| SFX-LISTE                                                                                                    | Liste SFX-LISTE: (97 Subscribers)                                                                                                    |                                                                     | Search Archives                                               |
| issis                                                                                                    | Liste SISIS: (390 Subscribers)                                                                                                    |                                                                     |                                                               |
| Lists per Page: 50                                                                                                    |                                                                                                    | Update                                                              | Resources   About LISTSERV   LISTSERV Documentation           |

3. Klickt auf "get a new LISTSERV password"

## Login Required

| ease enter your email add       | tress and y |                   | nassword a     | nd click on the | "ni no ln" |
|---------------------------------|-------------|-------------------|----------------|-----------------|------------|
| tton. If this is the first time | you see t   | nis prompt, or it | f you have for | gotten your pa  | assword,   |
| u will need to get a new        | LISTSERV    | password firs     | t.             |                 |            |
|                                 |             |                   |                |                 |            |
| Email Addre                     |             |                   |                |                 |            |
|                                 |             |                   |                |                 |            |
| Password:                       |             |                   |                |                 |            |
|                                 | Log In      | Change Pa         | ssword         |                 |            |
|                                 |             |                   |                |                 |            |
|                                 |             |                   |                |                 |            |
|                                 |             |                   |                |                 |            |

Stand: 31.10.2018

4. Tragt die gewünschte Mail ein und überlegt euch ein Passwort. Ihr bekommt eine Mail mit Bestätigungslink zugeschickt.

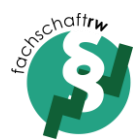

| omatically replace your existing passw | ord with the new one          |
|----------------------------------------|-------------------------------|
|                                        |                               |
|                                        |                               |
| ier gewünschte Mail eingeben           |                               |
|                                        |                               |
|                                        | (Verification)                |
| Decistor Decouverd                     |                               |
|                                        | nier gewünschte Mail eingeben |

5. Geht wieder auf die Startseite und wählt unseren Interessiertenverteiler aus.

Register LISTSERV Password

## LISTSERV.UNI-BAYREUTH.DE

This LISTSERV server is located at LISTSERV.UNI-BAYREUTH.DE. Below you will find all lists that have been configured for public archiving. To a the right. For lists that have been configured with an HTML description, you can get more information about the list by hovering the mouse over the

| List Name | List Title                                 |
|-----------|--------------------------------------------|
|           | Liste ARITHMETICGEMOMETRY (17 Subscribers) |
| 🔗 BAY-LV  | Liste BAY-LV: (271 Subscribers)            |
| BVB-INFO  | Liste BVB-INFO: (1044 Subscribers)         |
|           | Liste INTERESSIERTE-FSRW (123 Subscribers) |
|           | Liste LEHRMAILNEWSLETTER: (33 Subscribers) |
| SFX-LISTE | Liste SFX-LISTE: (97 Subscribers)          |
|           | Liste SISIS: (390 Subscribers)             |

Stand: 31.10.2018

6. Klickt auf "Subscribe or Unsubscribe"

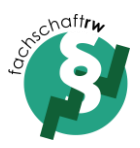

| ×        | Log Out                  |  |
|----------|--------------------------|--|
| ***      | Change Password          |  |
|          | Subscribe or Unsubscribe |  |
| $\simeq$ | Post New Message         |  |
| ß        | Newsletter Templates     |  |

7. Tragt euren Anzeigenamen ein und klickt auf den Subscribe Button.

| Subscri                        | be or Unsubscribe to the INTERES                | SIERTEFS-RW List                       |
|--------------------------------|-------------------------------------------------|----------------------------------------|
| INTERESSIERT                   | FS-RW@LISTSERV.UNI-BAYREUT                      | TH.DE                                  |
| rou are currently not su       | bscribed to the INTERESSIERTEFS-RW list under   | your s3jubemm@uni-bayreuth.de address. |
| To join the list, fill in your | name and click on the "Subscribe (INTERESSIERTE | EFS-RW)" button.                       |
|                                |                                                 |                                        |
| List Name:                     | INTERESSIERTEFS-RW Liste INTERESSIERTE-F        | SRW ~                                  |
| Name:                          | Justin Bernmann                                 | Show Advanced                          |
| O Cuba animation Trace         |                                                 |                                        |
| Subscription Type              | Regular                                         | [NODIGEST]                             |
|                                | O Digest (traditional)                          | [NOMIME DIGEST]                        |
|                                | Subscribe (INTERESSIERTEFS-RV                   |                                        |

8. Ihr bekommt eine Mail mit Bestätigungslink. Danach seid ihr erfolgreich unserem Verteiler beigetreten.

Austragen könnt ihr euch ebenfalls, indem ihr euch einloggt, den Verteiler auswählt und ganz unten auf "Unsubscribe" klickt. Bei den anderen Einstellungen solltet ihr keine Änderungen vornehmen.

Bei Fragen wendet euch an uns.